### How to Add A Chapter

### **STEP 1 – Log in to your profile and click Add Additional Chapter**

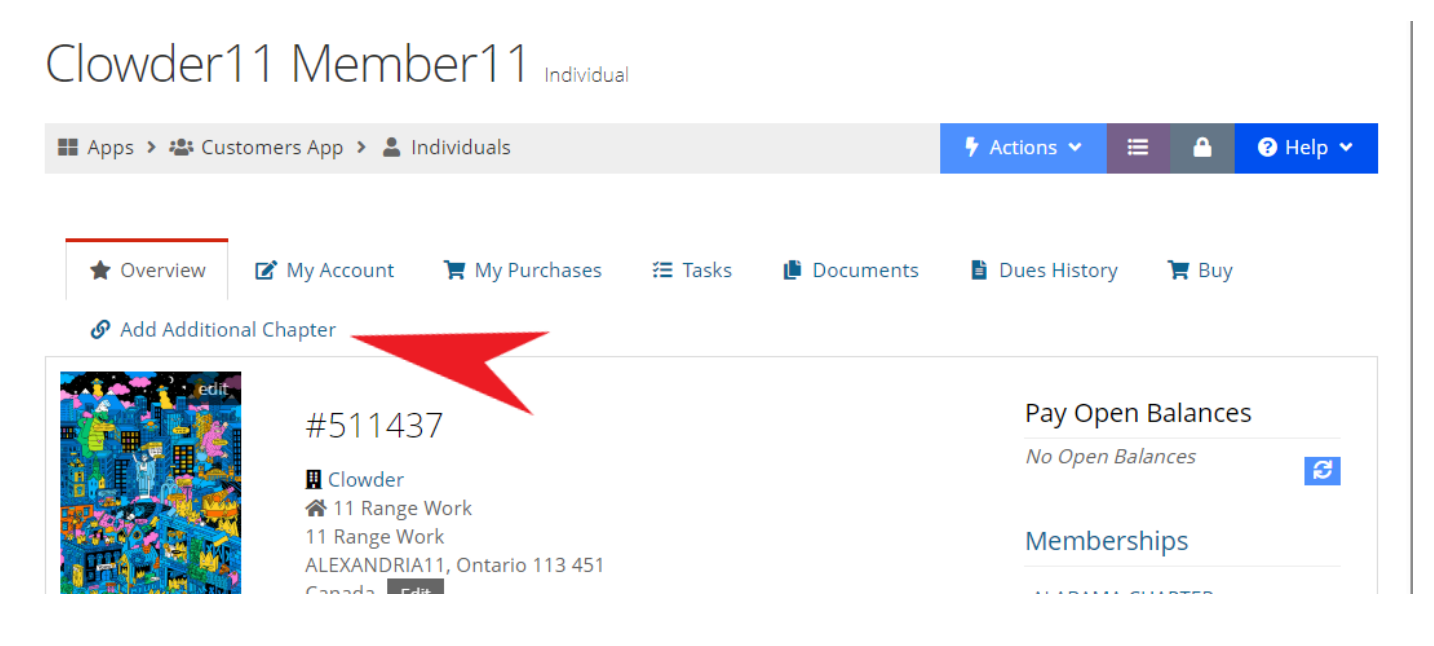

## STEP 2 – Click on Add a Chapter

| Clowder11 Mem                                                                    | ber11 Individua | al             |             |                |       |          |
|----------------------------------------------------------------------------------|-----------------|----------------|-------------|----------------|-------|----------|
| 📰 Apps 🔸 🏜 Customers App 🔸 💄                                                     | Individuals     |                |             | 🕈 Actions 🗙    | ≡ ≙   | 🕄 Help 🗸 |
| <ul> <li>Overview</li> <li>My Account</li> <li>Add Additional Chapter</li> </ul> | 🏋 My Purchases  | <b>≆</b> Tasks | 🖡 Documents | 🗎 Dues History | 🏋 Buy |          |
| ADD A CHAPTER                                                                    |                 |                |             |                |       |          |

#### **STEP 3** – Enter the chapter you wish to add and select Search.

| 3<br>Membership                     | 2<br>Review           | 3<br>Submit   | 4<br>Confirmation   |
|-------------------------------------|-----------------------|---------------|---------------------|
| Purchasing for "Clowd               | er11 Member11 (Tester | 11)"          |                     |
| Categories Florida                  | ida Chapter           |               | search 4            |
| Section 2<br>Section 3<br>Section 4 | ang.                  |               | \$3000              |
|                                     |                       | + Add to Cart | Review & Charkout 3 |

# **STEP 4 – Add the chapter to your cart and Review and Checkout**

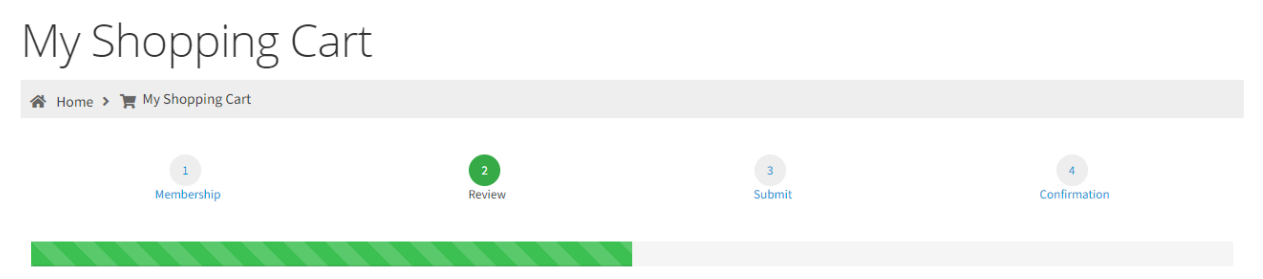

#### Purchasing for "Clowder11 Member11 (Tester11)"

You can click or tap on each item to go back and make changes.

| Item           |                                                       | Quantity | Item Price | Item Total | Remove |
|----------------|-------------------------------------------------------|----------|------------|------------|--------|
|                | Florida Chapter                                       | 1        | \$30.00    | \$30.00    | Ô      |
|                | Membership                                            |          |            |            |        |
|                | Effective Date: 3/18/2024 Expiration Date: 12/31/2024 |          |            |            |        |
| Florida Chapte | r                                                     |          |            |            |        |

Promo Code

Please confirm your information below. If anything has changed, click on the ADD or EDIT buttons to modify.

| buttons to modify.             |                              |                 |
|--------------------------------|------------------------------|-----------------|
| Clowder11 Member11 (Tester11): | Promo Code                   | Apply           |
|                                |                              |                 |
| Primary Organization: Clowder  | Subtotal                     | \$30.00         |
| A 11 Range Work                | applicable taxes or shipping | r costs if any  |
| 11 Range Work                  | apprecisie cares of shipping | , coso, ir any: |
| ALEXANDRIA11, Ontario 113 451  | × Clear Cart                 | Checkout 🗸 I    |
| Canada Edit                    | of offen cure                |                 |